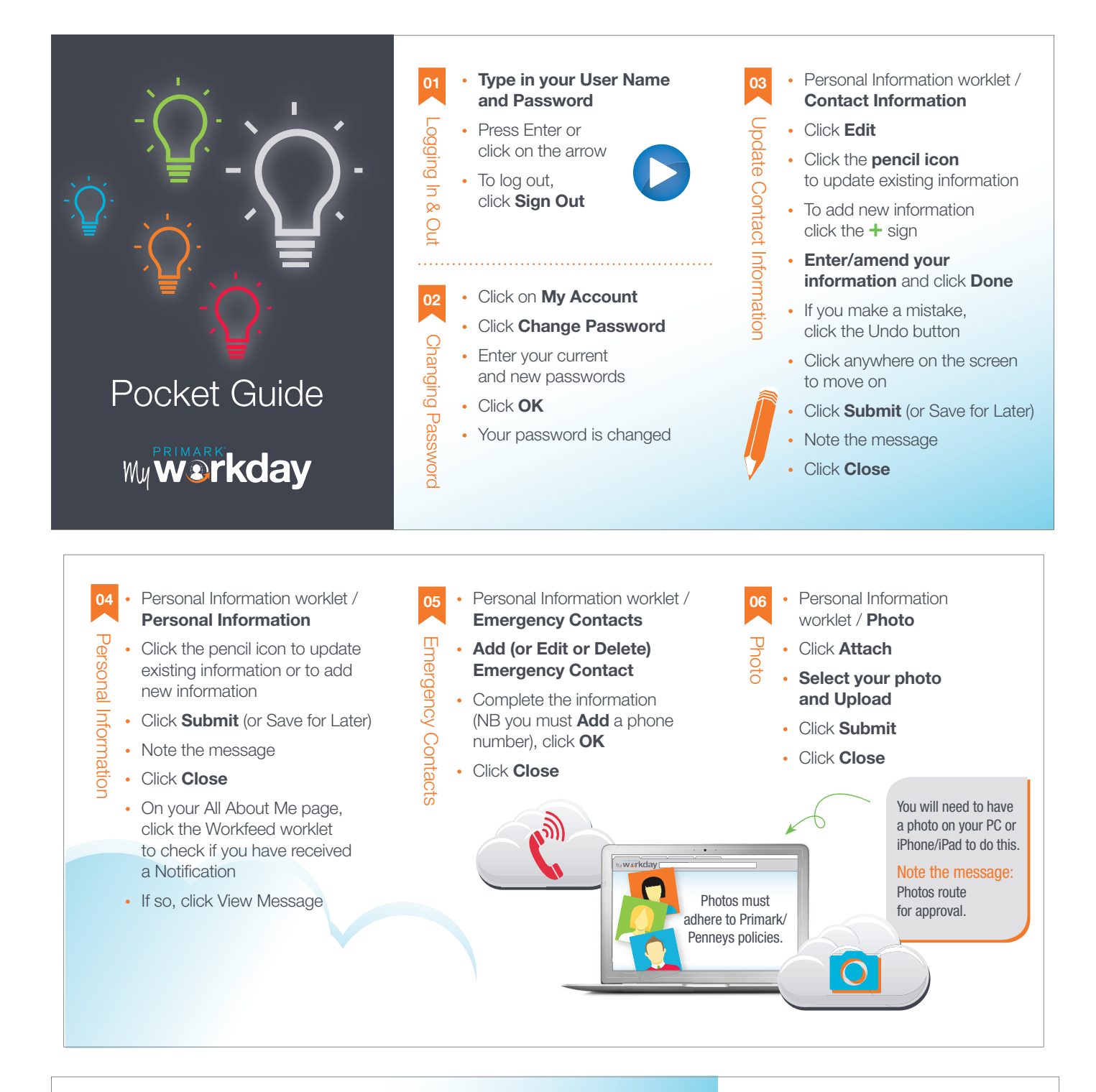

- Personal Information worklet / Legal Name
- · Complete the fields, click Submit
- Note the message: approval
- Click Close

07

Legal Name

· Check your Workfeed

- Personal Information worklet / **Preferred Name**
- Untick Use Legal Name
- Amend your details
- Click Submit

Preferred

Name

- Note the message: approval
- Click Close

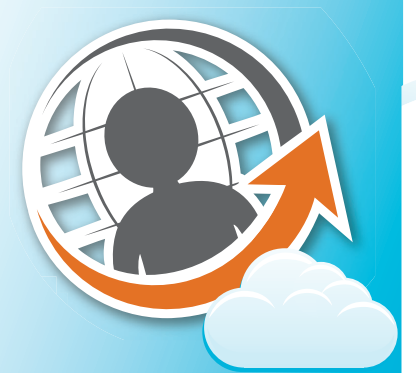

- Pay worklet / **Payment Elections**
- Change Account
- **Bank Details**  Amend your details
  - Click OK

  - Click Close
  - Click All About Me, check your Workfeed

## What is meant by...

**Checking Account Current Account Bank Identification Code** BIC / SWIFT Code

IBAN You will find this on your Bank Statement

### What is meant by...

## City, Town or Village:

e.g. Dublin 3, Navan,

Leave this blank.

Sends your changes through.

but doesn't send them

them at a later stage.

Tralee.

Contains Actions & Notifications.

Important messages connected to actions you have taken in Workday.

A task you must perform

in the Workday system. Saves the changes

First Name.

through until you complete Surname.

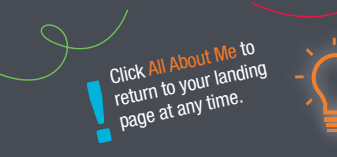

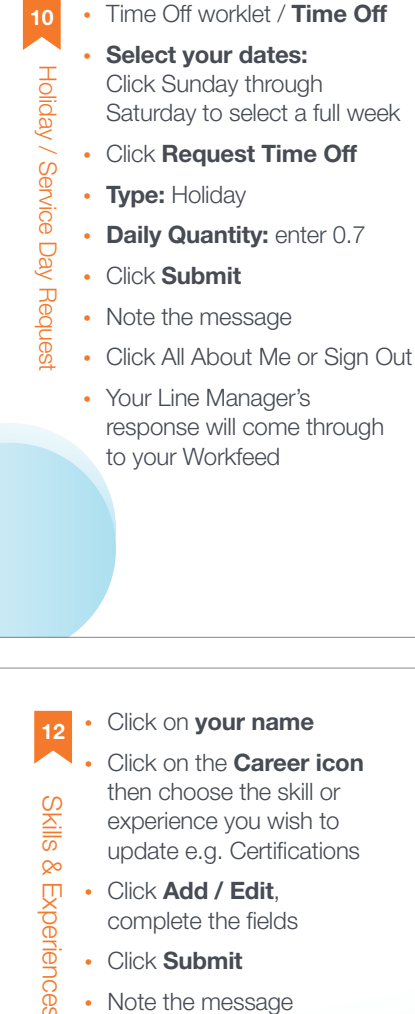

**Holidays** 

**Service Days** 

Type: Holiday

Type: Service Day

Daily Quantity: Enter 1

**Single Day Holidays** 

Daily Quantity: Enter 1

Will route to your Line Manager for approval.

Speak to your Line Manager. Select the dates.

Should be requested in the same way:

.

- experience you wish to update e.g. Certifications
- Click Add / Edit, . complete the fields
- Click Submit
- Note the message
- Click Close

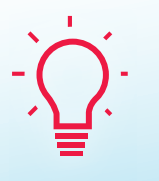

Certifications refers to EHS only and this will route to your Line Manager for approval.

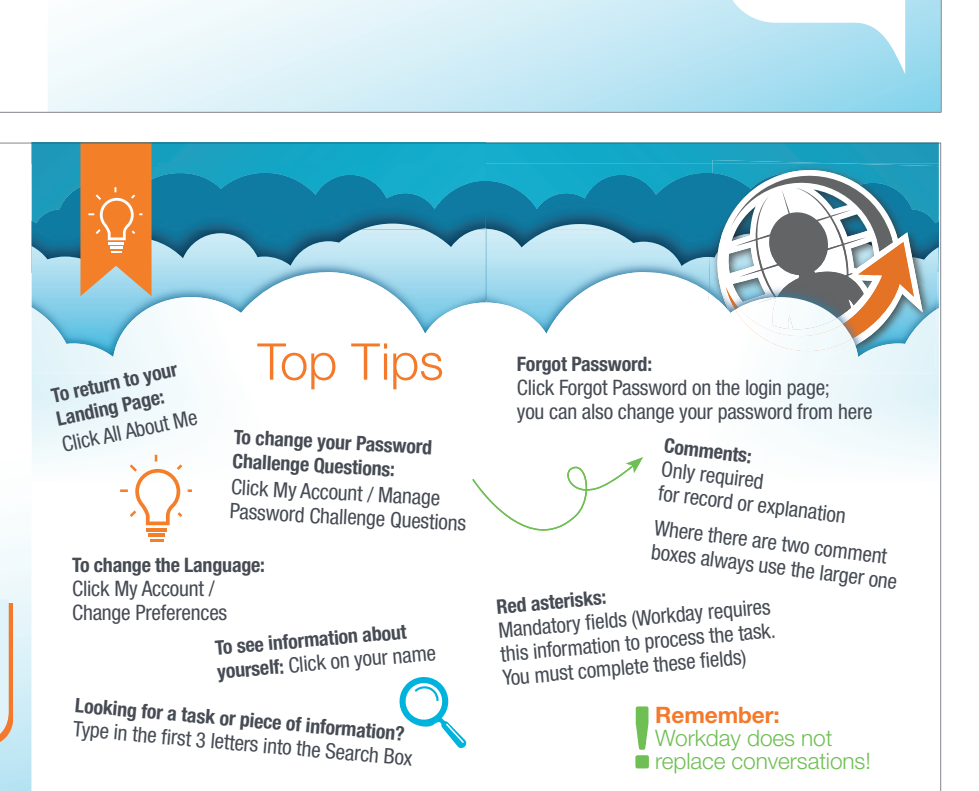

# person responsible for HR \_eave of

Absence

- Time Off worklet / Leave of Absence
- Enter the dates and Leave Type as discussed with HR

Discuss the leave with the

- Complete any additional fields
- Click Submit
- Note the message
- Click Close

Follow similar steps when returning from Leave.